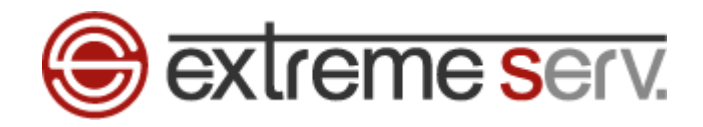

# 受 Extreme Serv. Windows Live Mail 2012 パスワード変更ガイド Ver.1

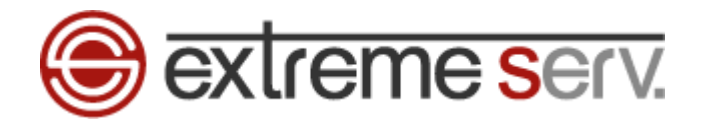

# 目次

| 第1章 | はじめに       | 3 |
|-----|------------|---|
| 第2章 | パスワードを変更する | 3 |

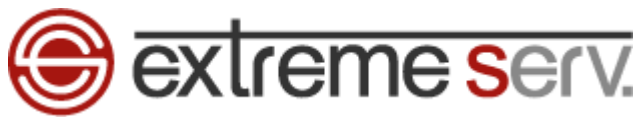

## 第1章 はじめに

このガイドでは「Windows Live Mail 2012」のパスワード変更方法をご案内いたします。

# 第2章 パスワードを変更する

1.

「Windows Live Mail 2012」を起動します。

| 🥑   🔓 😭 🖛                                                                                         | 保存フォルダー - Windows Live メール | - 🗆 🗙                                                                                             |
|---------------------------------------------------------------------------------------------------|----------------------------|---------------------------------------------------------------------------------------------------|
| ファイル ホーム フォルダー 表示                                                                                 | アカウント                      | ^ 🕜                                                                                               |
| 電子メール         フォト         新しい           メウセージ         メール         アイテム・           新規作成         削除 |                            | <b>しい</b><br>サインイン                                                                                |
| ▷ クイック分類(706)                                                                                     |                            | ◀ 6月 ▶                                                                                            |
| 送信トレイ<br>・保存フォルダー                                                                                 |                            | 日月火水未金土<br>2930311234<br>567891011<br>12131415161718<br>19202122232425<br>262728293012<br>3456789 |
|                                                                                                   |                            | 今日<br>次の 1 か月間は予定が<br>ありません                                                                       |
| <ul> <li>ジェール</li> <li>ご カン・ダー</li> <li>ご カン・ダー</li> </ul>                                        |                            | 今日 (06/10) の                                                                                      |
| <ul> <li></li></ul>                                                                               |                            | 予定をこから入力<br>できます                                                                                  |
|                                                                                                   |                            | オンライン作業中 😜                                                                                        |

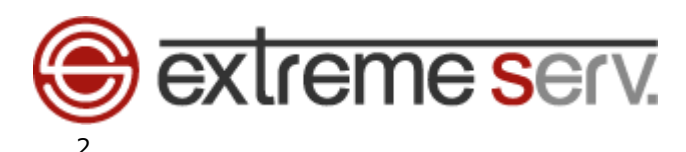

「ファイル」の「電子メールのエクスポート」「アカウント」をクリックします。

| 2   ] a a a a a a a a a a a a a a a a a a | 受信トレイ - Windows Live メール                                                                                                    | - 🗆 🗙                                       |
|-------------------------------------------|----------------------------------------------------------------------------------------------------|---------------------------------------------|
| 771ル 🔶 1. クリック                            |                                                                                                    | ^ 🕐                                         |
| ● 新規作成(№) ・ 「「 電子メール メッセージ(М)             | トレージョン トレージョン トレージ トレージ トレージ トレージ トレージ トレージ トレージ トレージ |                                             |
| 保存(S)     Pカウント(A)                        |                                                                                                    | 作業<br>ツール                                   |
| ● ED扇(P)                                  | 3. クリック                                                                                                    | ▲ 10月 ▶                                     |
| メッセージのインボート(1)                            | テムがありません。                                                                                                    | 日月火水木金土<br>2526272829301                    |
| (電子メールのエクスポート(E) ▶                        |                                                                                                    | 9 10 11 12 13 14 15<br>16 17 18 19 20 21 22 |
| オブション(2) 2. クリック                          |                                                                                                    | 23242526272829<br>303112345                 |
| () バージョン情報(旦)                             |                                                                                                    | 今日                                          |
| ※ 7(区)                                    |                                                                                                    | 次の 1 か月間は予定が<br>ありません                       |
|                                           |                                                                                                    |                                             |
|                                           |                                                                                                    |                                             |
|                                           |                                                                                                    |                                             |
|                                           |                                                                                                    |                                             |
|                                           |                                                                                                    |                                             |
| א-א 🖸                                     |                                                                                                    |                                             |
| 診 カレンダー                                   |                                                                                                    | 会日 (10/26) の                                |
|                                           |                                                                                                    | 予定をここから入力                                   |
| 24-15                                     |                                                                                                    | (C4)                                        |
| メッセージ: 0 通、未開封: 0 通                       | 電子メールの受信中、                                                                                                    | 🛃 オンライン作業中 🍚                                |

### 3.

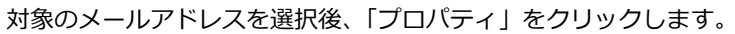

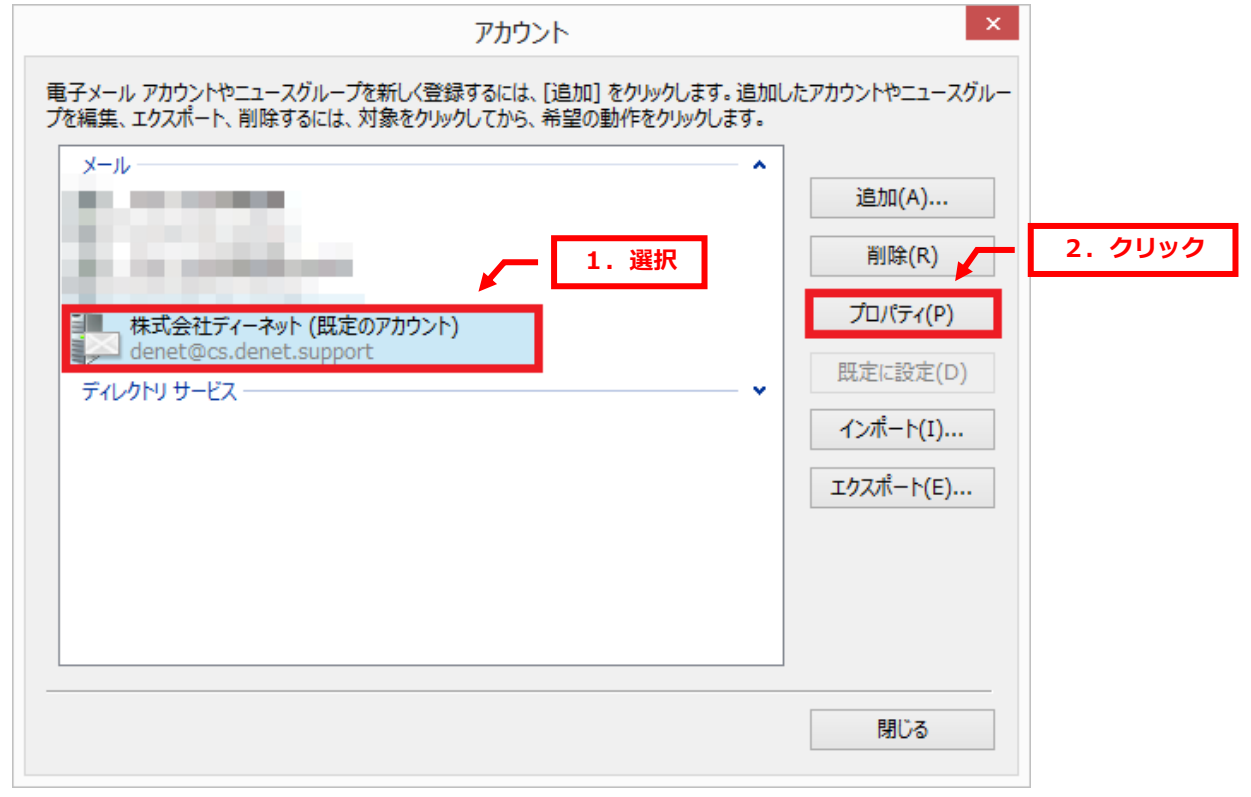

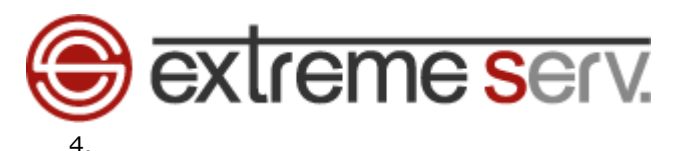

| 「サーバー」をクリックします。                                           |  |  |  |  |  |  |
|-----------------------------------------------------------|--|--|--|--|--|--|
| ដា 🥐 式 🗧 1. クリック 🕞 🤉 🗙                                    |  |  |  |  |  |  |
| 全般 サーバー セキュリティ 詳細設定                                       |  |  |  |  |  |  |
| メール アカウント                                                 |  |  |  |  |  |  |
| これらのサーバーに覚えやすい名前を付けてください (例:仕事、<br>Windows Live Hotmail)。 |  |  |  |  |  |  |
| 株式会社ディーネット                                                |  |  |  |  |  |  |
| ユーザー情報                                                    |  |  |  |  |  |  |
| 名前(N): 株式会社ディーネット                                         |  |  |  |  |  |  |
| 会社(0):                                                    |  |  |  |  |  |  |
| 電子メール アドレス(M): denet@cs.denet.support                     |  |  |  |  |  |  |
| 返信アドレス(Y):                                                |  |  |  |  |  |  |
| ✓メールの受信時および同期時にこのアカウントを含める(I)                             |  |  |  |  |  |  |
|                                                           |  |  |  |  |  |  |
|                                                           |  |  |  |  |  |  |
|                                                           |  |  |  |  |  |  |
| OK キャンセル 適用(A)                                            |  |  |  |  |  |  |

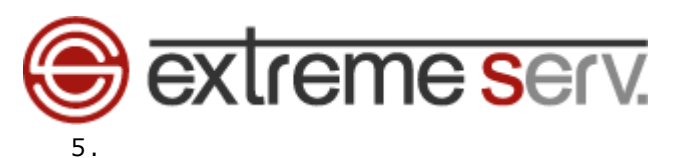

「パスワード」に新しいパスワードを入力後、「適用」「OK」をクリックします。

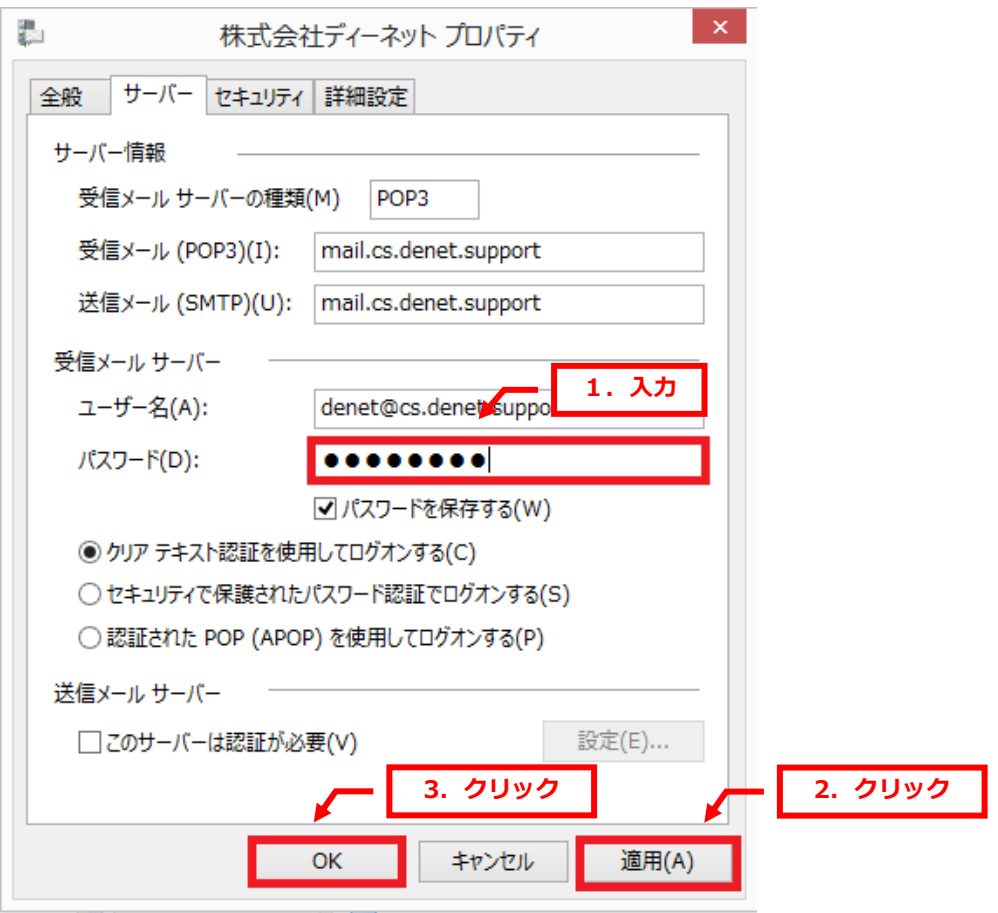

以上で変更は完了です。

### ご注意

- 本書の内容の一部または全部の無断転載を禁じます。
- 本書の内容は予告無く変更することがあります。
- 本書内で使用している画面キャプチャーはお客様の環境によって異なる場合があります。
- 「extremeserv.」のロゴおよび名称は株式会社ディーネットの商標です。
- その他の商品名、会社名は各社の商標または登録商標です。

2017 年 3 月 第 1 版発行 編集著作 株式会社ディーネット

| 〔お問い合わせ先〕                                       |
|-------------------------------------------------|
| 株式会社ディーネット                                      |
| 〒541-0041 大阪府大阪市中央区北浜 2-6-11 北浜エクセルビル 5F        |
| フリーダイヤル:0120-3889-80(受付時間:平日 9:00~18:00) ※土日祝除く |
| FAX:0120-3889-40                                |
| URL : http://extremeserv.net/                   |
| e-mail : info@denet.co.jp                       |